# 海南职业技术学院 职业技能等级认定报名指南

# 一、注册报名

报名网址: <u>https://hnzyjs.px.chaoxing.com/</u>

点击进入"职业技能等级认定培训班"

| 海南职业技术学院培训平台      |                                                                                                    | <b>袋录</b> 注册  |
|-------------------|----------------------------------------------------------------------------------------------------|---------------|
|                   |                                                                                                    |               |
|                   | A Street ① Street ② Street ② Street ② Street ② Street ② Street ③ Street ③ Street ③ Street ③ Street ④ Street ④ Street ◎ Street ◎ | C Stand<br>RE |
|                   | 12024年海南职业技术学院职业技能等级认定<br>家业发酵等级<br>以逐筹排资。                                                                                                    | <b>夏</b> 多>   |
| 海南职业技术学院培         | <u>训平台</u>                                                                                                    | 登录    注册      |
| 全部 > 职业等级培训及认     | 从Ⅲ > <b>职业技能等级认证培训班</b>                                                                                                    |               |
| <b>职业技</b><br>认加起 | 取业技能等级认证培训研<br>照会部词: 2024-01-22 - 2025-02-28   選該: 1   所属年度: 2024   EP 20放棄: B   第391 天 2 时 5 か   班级介绍 任务列表                                                                                                    |               |
|                   | _                                                                                                    |               |
| PDF 申请参<br>158.00 | 的加重让此技能评价的条件(图际职业化示准),pdf<br>>KB                                                                                                    |               |

| 海南职业技术学院培训平台                      | 登录 注册                                                                                                    |  |
|-----------------------------------|----------------------------------------------------------------------------------------------------|--|
| 全部 > 职业等级培训及认证 > 职业技能等级认证培训       | 199                                                                                                    |  |
| 职业技能等级<br>认证培训班 :                 | <b>职业技能等级认证培训班</b><br>报名时间: 2024-01-22 - 2025-02-28   学习时间: 2024-01-22 - 2025-02-28<br>媒理整: 1<br>所闻年度: 2024   EG 发放证书 |  |
| 间<br>距假名结束还有 390 天 13 时 27 分      | 提示 ×                                                                                                    |  |
|                                   | 新用户注册                                                                                                    |  |
| PDF 申请参加职业技能评价的条件(国际职<br>158.00KB | 近於進) bqt                                                                                                    |  |

# 注意:请注意留存密码

| ļ           | 每南职业技术学院培训平台 - 新用户注<br>册                            |     |          |           |
|-------------|-----------------------------------------------------|-----|----------|-----------|
|             | 國 请用本人身份证号注册                                        | *   | 输入本人身份证号 |           |
|             | ▲ 姓名                                                | *   | 输入本人真实姓名 |           |
| (           | 密码 米 密码 米 密码要求8-16位字符,至少包含数字、字母、符号两种元<br>素<br>清输入密码 | ) * | 输入登录密码   |           |
|             | +86 🔻 订销输入                                          | *   | 输入绑定的手机号 | (用于后期手机号+ |
|             | 會证明 获取验证码                                           |     |          |           |
|             | 注册                                                  |     |          |           |
| 注册成功后点击"报名" |                                                     |     |          |           |

| 海南职业技术学院培训平台                                                                                                    | - |
|----------------------------------------------------------------------------------------------------|---|
| 全部 > 职业等级培训及认证 > <b>职业技能等级认证培训班</b>                                                                             |   |
| Ry业技能等级认证培训班     报名問 : 2024-01-22 - 2025-02-28     愛密設 : 1     所属年度: 2024   Eg 波放正音     服務名総束还有 390 天 13 时 21 方 |   |

按顺序完善个人信息,注意必填项的填写

| 言息         |                      |           |                 |   |  |
|------------|----------------------|-----------|-----------------|---|--|
| * 姓名:      | 符明夏                  | * 账号      | 2.<br>7.        |   |  |
| * 性别:      | 请选择性别                |           |                 |   |  |
| * 白底电子版照片: | <b>2</b> +           |           |                 |   |  |
| * 身份证号码:   | 请输入                  | 民族        | <b>ξ:</b> 请选择民族 | * |  |
| * 文化程度:    | 请选择文化程度              |           |                 |   |  |
| * 考生来源:    | ● 企业员工 ○ 在校学生 ○ 下岗失业 | 人员 🦳 其他人员 |                 |   |  |

报名成功——点击到空间学习

| 海南职业技术学院        | 培训平台                   |      |          |         |    |    |       | 1000 |
|-----------------|------------------------|------|----------|---------|----|----|-------|------|
| 全部 > 职业等级地      | 训及认证 > <b>职业技能等级认证</b> | E培训班 |          |         |    |    |       |      |
| 职业技能等。<br>以在特别集 | 职业技能等级认证               | 培训班  |          | ✓<br>报名 |    |    |       |      |
|                 |                        |      | 6        |         |    |    |       |      |
|                 |                        |      | 报名       | 成功!     |    | 1  |       |      |
| 订单详             | 情                      |      |          |         |    |    | 去空间学习 |      |
| 时间:<br>课程名称     | 订单编号:                  | 性质   | 必选/可选 授诚 | 果老师 类型  | 学时 | 学分 | 价格    |      |

报名成功后,请到个人空间"我的信息"查看填写的信息是否准确,如需修改,点击

| 海南职业技术学院培训平台(\$                          | 学生)   |                   |          | <b>≓</b> 期後中位/街色 | 输入邀请码 🎯 🛶 🛩   |
|------------------------------------------|-------|-------------------|----------|------------------|---------------|
| ~                                        | 个人信息  | <b></b> 经名信息 修改记录 |          |                  |               |
| <b>.</b>                                 | 基本信息  |                   |          | 1                | 2 <b>6</b> 18 |
|                                          | 1.12  | 账号:(              | 姓名:      | 联系方式: 18789      | 4             |
|                                          | 1.000 | 身份证号码: 460022199: | 性別: 女    | 民族: 汉族           |               |
| □ 13学的课                                  |       | 考生来源:企业员工         | 学员单位:    | 报考类型:            |               |
| 💼 Bardejilili                            |       | 补考类型:             | 工作学习简历(  | 文化程度:硕士          |               |
|                                          |       | 所在单位:             | 是否参加认证:  | 培训班期次:           |               |
| 我的成绩                                     |       | 是否农业户口: 是         | 报考类型:正考  | 现持有职业资格证书:       |               |
| 💼 DREYGIE-15                             |       | 从事本职业年限:5         | 通讯地址: f) |                  |               |
| n an an an an an an an an an an an an an | 微信设置  |                   |          |                  |               |
| 🧰 请假                                     | L     |                   |          |                  |               |
| - <b>B</b> BOK                           |       |                   |          |                  |               |
| ■ 160968.0 →                             |       |                   |          |                  |               |
| 中 空间培训班报名                                |       |                   |          |                  |               |

右上角"编辑"修改即可

# 二、上传报名文件

注册报名后,如果退出网页,再次登录可以直接通过此网址登录进入到个人空间 <u>https://hnzyjs.px.chaoxing.com/</u>

|   | 名 Step1<br>登录/注册          | Step2<br>选课 | ③ Step3 购买 | C Step4<br>学习 | Step5<br>考试 | び Step6<br>发证 |
|---|---------------------------|-------------|------------|---------------|-------------|---------------|
| 2 | 024年海南职业<br><b>职业波能等级</b> | 技术学院职       | 业技能等级认定    |               |             | 更多>           |
| R | 业技能等级认证培训班                |             |            |               |             |               |

| 全部 > 职业等级培训及认正 > 职业技能等级认证培训<br>取业技能等级。<br>以正培训现 - 20<br>距報名结束还有 390 天 13 时 11 分 | IB<br>IPU技能等级认证培训班<br>报名时间: 2024-01-22 - 2025-02-28 ↓ 学习时间: 2024-01-22 - 2025-02-28<br>項思数: 1<br>所闻年度: 2024. ↓ EQ 发放证书<br>报名 |  |
|---------------------------------------------------------------------------------|----------------------------------------------------------------------------------------------------|--|
|                                                                                 | 班级介绍 任务列表                                                                                                    |  |
| PDF 申请参加职业技能评价的条件(国际职<br>158.00KB                                               | 业标准).pdf                                                                                                    |  |

登录方式①:使用注册时绑定的手机号和密码登录 登录方式②:使用机构账号登录,账号处输入"个人身份证号"

| ■ 1878<br>■ ········· ~ 忘记密明?<br>登录<br>新用户注册 | 海南职业技术学院培训平台<br>① ②<br>手机号登录 机构账号登录 |
|----------------------------------------------|-------------------------------------|
| 登录                                           | ■ 18785<br>● •••••••                |
|                                              | 登录                                  |

登录进入个人学习空间,点击我的培训班——进入"纸质材料模板下载"课程中

| 海南职业技术学院培训平台(学 | ±)                                                                                                    | 🚅 切换单位/角色 📗 输入激素码 🛛 🍣 符明复 🗸        |
|----------------|----------------------------------------------------------------------------------------------------|------------------------------------|
|                | << 返回                                                                                                    |                                    |
| 荷明夏            | 武法部構成     取出     技術     政策     加強     加     和     成     武法     和     和     成     武法     和     和     成     武法     和     和     成     武法     和     和     成     武法     和     和     成     武法     和     和     成     武法     和     成     和     成     和     成     和     成     和     成     和     成     成     和     成     成     和     成     成 | 任务列表   NASIGE   课表   白湖   评价   JAM |
|                | 全部(1) 主修 (1) 辅修 (0)                                                                                                    |                                    |
| 🎰 找7的课         | 選擇 组质材料模板下载                                                                                                    |                                    |
| 🚔 Registion 🔶  | 性類: 主修 学时: 0 学分: 0<br>任务点沉淀度: 0 0%                                                                                                    |                                    |
| <b>前</b> 报的成绩  | 17                                                                                                    |                                    |
| 💼 Bana i       |                                                                                                    |                                    |

## 下载报名所需模板,填写完整

| 课程门户<br>报名材料准备指南 | 全部文件                                         |          | 搜索 当前页共1个                   |
|------------------|----------------------------------------------|----------|-----------------------------|
|                  | 文件名                                          | 大小       | 创建者 创建日期                    |
| 任务               |                                              |          | SUAR NE SUAR NE SUAR        |
| ■ 章节             | 考生报名模板下载                                     | -        | 职业技能认证培<br>02-01 09:36<br>训 |
| 🗩 讨论             |                                              |          |                             |
| 🌄 作业             |                                              |          |                             |
| / 考试             |                                              |          |                             |
| 资料               |                                              |          | ٢                           |
| ★ 错题集            |                                              |          |                             |
| 1                |                                              |          | 搜索                          |
| 课程门户>>           |                                              |          |                             |
| 报名材料准备指南         |                                              | 10000    | 当前页共 5 个                    |
| 任务               | □ 文件名                                        | 大小       | 创建者 创建日期                    |
| 章节               | □ <mark>●</mark> 附件1:等级认定个人申报表.docx 下载 呆存到云盘 | 18.4 KB  | 职业技能认证培<br>02-01 09:38<br>训 |
| 🗩 讨论             | □ w 附件2:工作年限个人承诺书(1).docx                    | 11.73 KB | 职业技能认证培<br>训                |
| 📝 作业             | □ <mark>₩</mark> 附件3:工作证明(1).docx            | 13.17 KB | 职业技能认证培<br>训                |
| │ 考试             | 0考生报考材料清单(寄送材料前请                             | 31.18 KB | 职业技能认证培 02-01 09:38         |
| 点击"作业",          | 找到对应的任务要求,按要求上传报名材料电                         | 」子版,     | 等待老师审核                      |

| 1     | 职业技能等级认证培训班             |                              |
|-------|-------------------------|------------------------------|
| 课程门户》 | 筛选 💿 全部 🔷 已完成 🔷 未完成     | 大雅相似度 提交的作业将经过大雅相似度分析系统,请勿抄结 |
| 日 任务  | <b>作业</b> 上传缴费成功记录截图 未交 | 剩余661小时65                    |
| 章节    | 作业 报名材料准备指南<br>卡尔       | ⑤ 剩余1350小时255                |
| 🗩 讨论  |                         |                              |
| 尼 作业  |                         |                              |
| / 考试  |                         |                              |

### 任务一:报名材料准备指南(上传报名材料电子版)

填写注意:需按要求的顺序以及命名再进行上传,提交之前认真核对材料的准确性和

#### 完整性。

| 1 (MAMPER)                                                                                                    |                                                                                         |   |  |
|----------------------------------------------------------------------------------------------------|-----------------------------------------------------------------------------------------|---|--|
| 1. (@含题)<br>请到课程"资料"模块下载相关模板并提交审查,待审查;                                                                                                    | <b>通过,学员可提交纸质版及缴费。</b>                                                                  | 题 |  |
| <b>请按以下顺序命名文件再进行上传</b>                                                                                                    |                                                                                         |   |  |
| 1-9-3-34-2-1-7-1-1-34-34<br>2-身份证正反面重印件<br>3-相关本职业资格证书复印件<br>4.学历证书复印件<br>5.工作证明<br>6.工作年限个人承诺书<br>7.社保缴纳情况证明<br>8.白底电子版照片(jpg格式),照片以"身份证号码"命名<br>9-专业论文(报考一、二级需提交) | 按要求的顺序以及命名规则准备好材料上传                                                                     |   |  |
| 10.论文查重报告(报考一、二级需提交)                                                                                                    | 点击附件按钮上传材料                                                                              |   |  |
| ◆ ♥ 段落格式・ 字体 ・ 字号 ・ B Ⅰ U 」<br>② (/)                                                                                                    | $\Delta$ - = = = $\Omega \equiv \pi \pi^{\mathrm{bs}}$ , $\partial = \partial + \sigma$ |   |  |
|                                                                                                    |                                                                                         |   |  |
|                                                                                                    |                                                                                         |   |  |

## 检查无误,点击右上角"提交"

| 作业                                                                                                   |        | 保存 提交 |
|----------------------------------------------------------------------------------------------------|--------|-------|
| 1. (筒答题)<br>请到课程" <mark>资料</mark> "模块下载相关模板并提交审查,待审查通过,学员可提交纸质版及缴费。<br>请按以下顺序命名文件再进行上传<br>1等级认定个人申报表 | 一. 简答题 |       |
| 2.身份证正反面复印件<br>3.相关本职业资格证书复印件<br>4.学历证书复印件<br>5.工作证明                                                 |        |       |
| 6.工作年限个人承诺书<br>7.社保缴纳偿况证明<br>8.白炭电子玩照片(jpg格式),照片以"身份证号码"命名                                           |        |       |
| 9.专业论文(报考一、二级需提交)<br>10.论文直重报告(报考一、二级需提交)                                                            |        |       |
| 全 ♥ 段階格3・ 字体 ・ 字号・ B I U Δ・三 三 Ξ Ω 囲 π π <sup>bess</sup> 国 ∂ ♀ ♬ ⑥<br>合 い                            |        |       |

#### 提交后,学生作业呈现"待批阅"的状态,此时学员只需要等待老师审核材料即可

| 职业技能等级认证培训班         |                                |
|---------------------|--------------------------------|
| 輸选 ● 全部 ○ 已完成 ○ 未完成 | ◆ 大雅相似度 提交的作业将经过大雅相似度分析系统,请勿抄袭 |
| 作业 上传缴费成功记录截图<br>未交 | ● 剩余661小时0分种                   |
| <b>作业</b>           |                                |
| 10.199-9            |                                |
|                     |                                |
|                     |                                |

#### 教师审查后的状态如下:

状态 1: 如果显示待重做,则材料不合格,点击"待重做"可以查看教师审查批语

| 📶 泛雅                                                                                                    |                                                                                                    | ● ● 谷明夏 ~                                   |
|----------------------------------------------------------------------------------------------------|----------------------------------------------------------------------------------------------------|---------------------------------------------|
| 展留门户<br>报名材料模板(进<br>入课程下载)                                                                                                    | 职业技能等级认证培训班<br>筛选 ● 全部 ○ 已完成 ○ 未完成<br><u>板名纸质</u> 材料提交审直<br>(高田) □ (本部) □ (本部) □                                 | 大雅相似度 提交的作业将经过大雅相似度分析系统,请勿妙袭 ⑤ 新会1423小时21分钟 |
| <ul> <li>任务</li> <li>章节</li> <li>〕</li> <li>〕</li> <li>〕</li> <li>〕</li> <li>〕</li> <li>〕</li> <li>〕</li> <li>〕</li> <li>①</li> <li>〕</li> <li>①</li> <li>①</li> <li>①</li> <li>①</li> <li>②</li> <li>〕</li> <li>①</li> <li>①</li> <li>①</li> <li>②</li> <li>〕</li> <li>①</li> <li>②</li> <li>□</li> <li>②</li> <li>□</li> <li>□<th></th><th></th></li></ul> |                                                                                                    |                                             |
| 🛃 作业                                                                                                    |                                                                                                    |                                             |
| // 考试                                                                                                    |                                                                                                    |                                             |
| <b>报名纸质材料提</b> :<br>题量:1 满分:100.0                                                                                                    | <b>交审查</b><br>) 作答时间: 01-31 17:18 至 03-31 17:18                                                                  | 一. 简答题                                      |
| 题量:1 满分:100.0                                                                                                    | <ul> <li>作答时间: 01-31 17:18 至 03-31 17:18</li> <li>①直看不合格理由</li> </ul>                                            |                                             |
|                                                                                                    |                                                                                                    |                                             |
| <ul> <li>一. 简答题(共1题</li> <li>1. (简答题)请到课程</li> </ul>                                                                                                    | ()<br>资料·模块下载相关模板并提交审查,待审查通过,学员可提交纸质版。                                                                           | ③再次点击提交                                     |
| ◆ ▼ 段落格:                                                                                                    | d• $ ightarrow$ $ ightarrow$ $ ightarrow$ $ m B$ $I$ $U$ <u>A</u> • Ξ Ξ Ξ Ω ⊞ π π <sup>lefb</sup> $ m B$ $𝔅$ $𝔅$ | A (0)                                       |
| 1.考生                                                                                                    | 报考材料清单.doc                                                                                                    | ②重新上传材料                                     |

# 状态 2:显示"已完成"则材料通过,可以提交纸质材料

- - ---

| 📶 泛雅                           |                             | 🧾 符明夏 🗸                        |
|--------------------------------|-----------------------------|--------------------------------|
| 1                              | 职业技能等级认证培训班                 |                                |
| (現在)(注<br>报名材料模板(进<br>)(進行)(注) | 筛选 💿 全部 🔷 已完成 🔷 未完成         | 分 大雅相似度 提交的作业将经过大雅相似度分析系统,请勿抄袭 |
| 任务                             | 作业 报名纸质材料提交审查<br>已完成 自 作答记录 | 则会1423小母13分钟                   |
| ■ 章节                           |                             |                                |
| 🗩 讨论                           |                             |                                |
| 🄁 作业                           |                             |                                |
| 🥙 考试                           |                             |                                |
|                                |                             |                                |

| <b>报名纸质材料提交审查</b><br>题量: 1   满分: 100<br>作答时间: 01-31 17:18  至 03-31 17:18 | Ξ 直看作答记录 | 一. 简答题<br>1 |
|--------------------------------------------------------------------------|----------|-------------|
| 作业批语:<br>材料合格,请提交纸质材料<br>一. 简答题(共1题)                                     |          |             |
| 1. (高答题)请到课程·资料·模块下载相关模板并提交审查,待审查通过,学员可提交纸质版。                            |          |             |
| 我的答案:                                                                    |          |             |
| 0.考生报考材料清单.doc                                                           |          |             |

## 任务二: 上传缴费成功记录截图

|              | 职业技能等级认证培训班               |                              |
|--------------|---------------------------|------------------------------|
| 报名材料准备指南     | 筛选 💿 全部 💛 已完成 💛 未完成       | 大雅相似度 提交的作业将经过大雅相似度分析系统,请勿抄袭 |
| 1 任务         | 作业 上传缴费成功记录截图 未交          | 剩余661小时0分钟                   |
| 目 章节         | <b>作业</b> 报名材料准备指南<br>待批阅 | 新会1350小时19分钟                 |
| 🗩 讨论         |                           |                              |
| <b>  </b> 作业 |                           |                              |
| ₩ 考试         |                           |                              |

学生提交纸质材料通过后,进入作业界面,上传缴费成功记录截图,等待老师审查

# 说明:审查是否通过请参考任务一

| 作业                                                                                                    | 保存           | 提交 |
|----------------------------------------------------------------------------------------------------|--------------|----|
| <b>上传缴费成功记录截图</b><br>题量: 1  满分: 100.0   作答时间: 02-02 21:55 至 03-02 23:59                                                                        | 一. 简答题(100分) |    |
| <ul> <li>一. 简答题(共1题, 100分)</li> <li>1. (简答题, 100分)</li> <li>请各位学员缴费成功后,以"姓名+工种+等级+联系电话"的格式命名缴费记录截图上传到作业模块。</li> <li>注意:材料审查通过后才可以缴费</li> </ul> |              |    |
|                                                                                                    |              |    |

# 三、线上课程学习

报名成功后,请关注老师发布的培训通知,按要求进行课程的学习

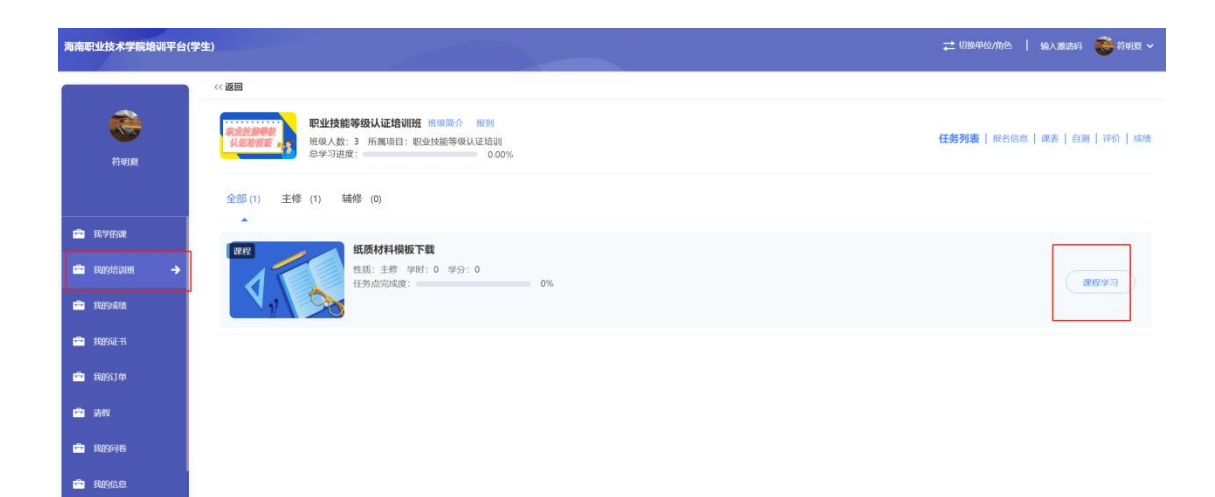

# 四、准考证和职业技能等级证书的下载

学员可以到"我的证书"模块下载准考证和职业等级证书

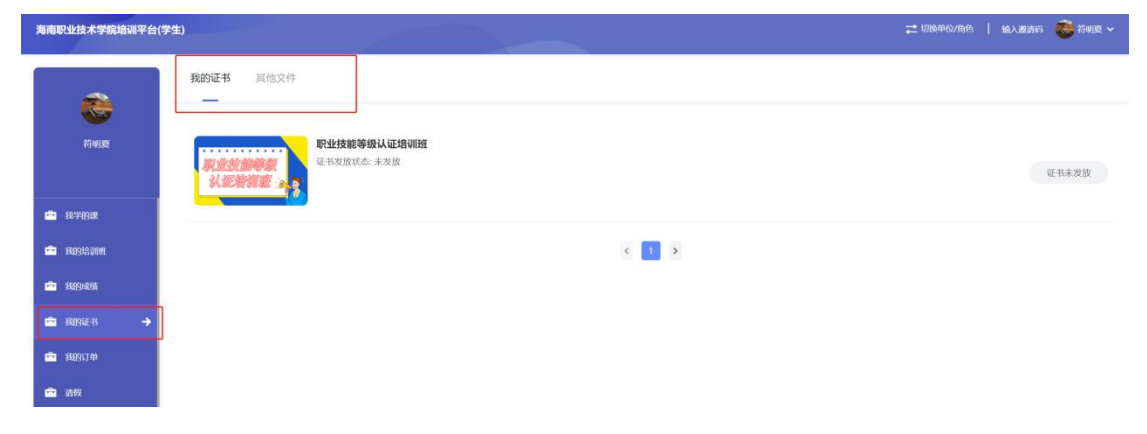